#### Sizing Images For DPI Competitions

This guide covers Adobe Photoshop and Adobe Lightroom Classic.

### **Adobe Photoshop**

1. When you've finished editing your image, do Image, Image Size.

Ignore Image Size: Ignore Dimensions: Set Fit To: to Original Size Ensure the Width: and Height: dimensions are set to Pixels. Ensure the link (chain) symbol is selected, a connecting line should be apparent between Width: and Height: boxes. Ignore Resolution: Ensure Resample is ticked.

For a landscape format image type **1600** in the **Width:** box, don't change the number in the **Height:** box; the height will be automatically resized in proportion to the width when you press **OK**.

For a portrait or square format image type **1200** in the **Height:** box, don't change the number in the **Width:** box; the width will be automatically resized in proportion when you press **OK**.

N.B. A landscape format image is any image where, after cropping, the image width in pixels is greater than its height in pixels. A portrait format image is any image where, after cropping, the image height in pixels is greater than its width in pixels. A square format image is any image where, after cropping, the image width in pixels is exactly the same as the image height in pixels.

| Image Size |                  |               |             | ×  |
|------------|------------------|---------------|-------------|----|
|            | Image Size:      | 4.89M         |             | ۰. |
|            | Dimensions:      | 🖂 1600 px     | × 1068 px   |    |
|            | Fit To:          | Original Size | 1           |    |
|            | Width:           | 1600          | Pixels      |    |
|            | o<br>└── Height: | 1068          | Pixels      |    |
|            | Resolution:      | 300           | Pixels/Inch |    |
|            | 🗹 Resample:      | Automatic     |             |    |
|            | ОК               | $\square$     | Reset       |    |

At this point the image is likely to appear quite small on screen now, don't worry – do **View**, **Fit On Screen** to zoom the image to fill the screen again.

 Next, do File, Save As... (DO NOT USE Save, Save will overwrite your image – this is not what you want to do. You want to create a resized copy of the image for the competition, so ensure you select Save As...)

Select **JPEG** (\*.JPG;\*.JPEG;\*.JPE) from the **Save as type:** dropdown, enter your file name in the format required by the competition rules and press **Save**.

| Ps Save As X                                                                                                    |                         |                           |                  | ×                                 |              |        |
|----------------------------------------------------------------------------------------------------|-------------------------|---------------------------|------------------|-----------------------------------|--------------|--------|
| $\leftarrow$ $\rightarrow$ $\checkmark$ $\uparrow$ $\checkmark$ This PC $\rightarrow$ LIGHTROOM (F:) $\rightarrow$ Digital Pics $\rightarrow$ 2020s $\rightarrow$ 2021 $\checkmark$ $\checkmark$ $\circlearrowright$ $\checkmark$ Search 2021 |                         |                           |                  |                                   |              |        |
| Organise 🔻 New                                                                                                    | w folder                |                           |                  |                                   | •== <b>•</b> | ?      |
| Pictures                                                                                                    | ^                       | Name                      | Date modified    | Туре                              | Size         | ^      |
| 💮 Saved Game                                                                                                    | s                       | 🔞 2021-03-04 10.44.26.jpg | 04/03/2021 10:44 | ACDSee 20 JPEG I                  | 2,735 KB     |        |
| Searches                                                                                                    |                         | 🔞 2021-03-04 17.16.08.jpg | 04/03/2021 17:16 | ACDSee 20 JPEG I                  | 7,120 KB     |        |
| Videos                                                                                                    |                         | 🔞 2021-03-07 17.12.59.jpg | 07/03/2021 17:12 | ACDSee 20 JPEG I                  | 212 KB       |        |
| 💻 This PC                                                                                                    |                         | 🐻 Chimneys.jpg            | 12/03/2021 09:25 | ACDSee 20 JPEG I                  | 2,316 KB     |        |
| Libraries                                                                                                    |                         | 🕲 crocus.jpg              | 12/03/2021 09:28 | ACDSee 20 JPEG I                  | 975 KB       |        |
|                                                                                                    | (H:)                    | 🔞 JBD21_00001.jpg         | 05/01/2021 11:54 | ACDSee 20 JPEG I                  | 4,767 KB     |        |
|                                                                                                    |                         | 🔞 JBD21_00002.jpg         | 05/01/2021 12:30 | ACDSee 20 JPEG I                  | 7,532 KB     |        |
|                                                                                                    |                         | 🔞 JBD21_00003.jpg         | 07/01/2021 13:32 | ACDSee 20 JPEG I                  | 2,352 KB     |        |
| GSB Drive (G:)                                                                                                    |                         | 🔞 JBD21_00004.jpg         | 09/01/2021 11:40 | ACDSee 20 JPEG I                  | 15,402 KB    |        |
| SB Drive (M:)                                                                                                    | )                       | 🔞 JBD21_00005.jpg         | 13/01/2021 14:25 | ACDSee 20 JPEG I                  | 3,352 KB     |        |
| illi Network                                                                                                    | ~                       | 🕼 IBD21 00006.ing         | 14/01/2021 13:28 | ACDSee 20 JPEG I                  | 2 609 KB     | ~      |
| File name:                                                                                                    | Competition photo.jp    | g                         |                  |                                   |              | $\sim$ |
| Save as type:                                                                                                    | JPEG (*.JPG;*.JPEG;*.JP | E)                        |                  |                                   |              | $\sim$ |
|                                                                                                    | Save to cloud docum     | Save: As a Copy<br>Notes  | Color:           | Use Proof Setup:<br>Working CMYK  |              |        |
|                                                                                                    |                         | Alpha Channels            |                  | ICC Profile: sRGB<br>IEC61966-2.1 |              |        |
|                                                                                                    |                         | Spot Colors<br>Layers     | Other:           | 🗹 Thumbnail                       |              |        |
| ∧ Hide Folders                                                                                                    |                         |                           |                  | Save                              | Cancel       |        |

The competition file name format is at the end of this guide.

**3.** Finally, in the JPEG Options box that appears next type **10** for the **Quality:** setting and then press **OK.** This will ensure good quality and reduce the image to under the 2MB file size limit for competitions.

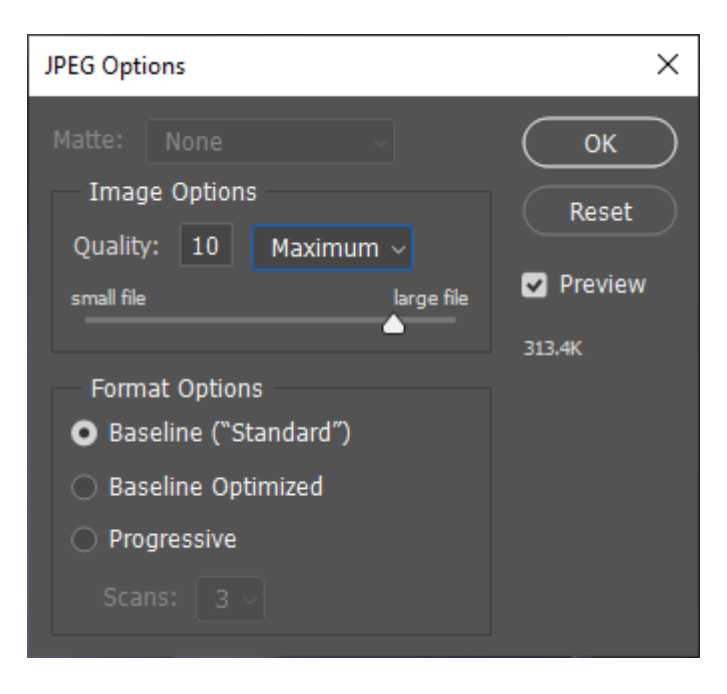

That's it, you've resized and renamed you've image for the competition.

## 4. File Name format for DPI Competitions

Title\_ Membership No.\_ **Mono** or **Colour\_** Preference number **1**, **2**, **3** or **4** .jpg

#### **Example File Names**

Avebury In The Mist\_999\_ Colour\_1.jpg Dog Walker\_999\_Mono\_2.jpg The Odd Couple\_999\_ Colour\_3.jpg All Done\_999\_Mono\_4.jpg

# Adobe Lightroom Classic

 To make life easier you first need to create an Export Preset. An example of one called "Camera Club Projections" is shown below. You'll then be able to use this preset for all future entries.

| Export 2 Files                   | - 0                                                       | ×    |
|----------------------------------|-----------------------------------------------------------|------|
| Supert Tax Used Drive            |                                                           |      |
| Property                         | Event 2 Eiler                                             |      |
| V Lightroom Presets              | Export Location                                           | ^    |
| Burn Full-Sized JPEGs            | -<br>Evport To: Specific folder                           |      |
| Export to DNG                    | Folder: Cillional Temperaturenteridae Camera Cillion      |      |
| For Email For Email (Hard Drive) |                                                           |      |
| ▼ Google                         | Add to This Catalog Add to Stack: Below Original          |      |
| HDR Efex Pro 2                   | Existing Files: Ask what to do                            |      |
| 15x10 300dpi                     | W File Naming                                             |      |
| BW Neg to TIFF                   |                                                           |      |
| BW Scan                          | Rename IO: Filename                                       |      |
| Camera Club Projections2         | Custom Text: Start Number:                                |      |
| Сору То                          | Example: JBD20_00168.jpg Extensions: Lowercase V          |      |
| Facebook Flickr                  | ▼ Video                                                   |      |
| new one                          | ☑ Indude Video Files:                                     |      |
|                                  | Video Format:                                             |      |
|                                  | Quality:                                                  |      |
|                                  |                                                           |      |
|                                  | ▼ File Settings                                           |      |
|                                  | Image Format: JPEG V Quality: 100                         |      |
|                                  | Color Space: sRGB V Limit File Size To: 2048 K            |      |
|                                  |                                                           |      |
|                                  | ▼ Image Sizing                                            |      |
|                                  | Resize to Fit: Width & Height 🗸 🗌 Don't Enlarge           |      |
|                                  | W: 1600 H: 1200 pixels V Resolution: 72 pixels per inch V |      |
|                                  | V Output Sharpening                                       |      |
|                                  | Standard Y                                                |      |
|                                  |                                                           |      |
|                                  |                                                           |      |
|                                  |                                                           |      |
|                                  | Write Keywords as Lightroom Hierarchy                     |      |
|                                  |                                                           |      |
|                                  | ▼ Watermarking                                            |      |
|                                  | Watermark: Facebook                                       |      |
|                                  | ▼ Post-Processing                                         |      |
|                                  | After Export: Do nothing V                                |      |
| Add Remove                       | Application: Choose an application                        | ~    |
|                                  |                                                           |      |
|                                  |                                                           |      |
| Plug-in Manager                  | Done Export Ca                                            | ncel |
|                                  |                                                           |      |

Enter your new **Preset Name.** Here I've chosen **Camera Club Projections.** Press **Create.** 

| New Preset   | ×                       |
|--------------|-------------------------|
| Preset Name: | Camera Club Projections |
| Folder:      | User Presets ~          |
|              | Create Cancel           |

Change the following values:

**Export Location, Export To:** enter a different location (folder) to your original image.

File Settings, Image Format: JPEG

File Settings, Colour Space: sRGB

Tick File Settings, Limit File Size To: and enter 2048

Tick **Image Sizing, Resize To Fit:** and select **Width & Height** and enter **W:** 1600 **H:** 1200 pixels

Output Sharpening, Sharpen For: select Screen, Amount: select Standard

Watermarking, Watermark: untick

Press **Done.** You've now created your Export preset.

**2.** Once you've saved your Export Preset you can use it to create your images for competitions.

Select your image, do File, Export

Choose your Export preset you've just created and press **Export**.

Your competition image is now in your chosen location. Now make sure it's renamed in line with competition standards.

File Name format for DPI Competitions

Title\_ Membership No.\_ **Mono** or **Colour\_** Preference number **1**, **2**, **3** or **4** .jpg

#### **Example File Names**

Avebury In The Mist\_999\_Colour\_1.jpg Dog Walker\_999\_Mono\_2.jpg The Odd Couple\_999\_Colour\_3.jpg All Done\_999\_Mono\_4.jpg